## Analoge ingang inlezen -1.

In deze tutorial gaan we beschrijven hoe we een analoge ingang kunnen inlezen.

| Ga naar Program blocks.<br>Dubbelklik op Add new block<br>Maak een nieuwe FC en noem deze<br>AnalogIngang.<br>Zet de taal op FBD.                                                                                                    | Second Control Control                                                                                                    |
|----------------------------------------------------------------------------------------------------|----------------------------------------------------------------------------------------------------|
| Maak een tweede netwerk aan.<br>En in het Instruction vernster, open<br>Conversion operations                                                                                                    | Project 1500 1 P RC_1 [CU 1516-3 PROP] * Program Socies * Analoging program [FC]                                                                                                    |
| Sleep een NORM_X blok in netwerk 1.<br>Sleep een SCALE_X block in netwerk 2.                                                                                                    | A coloration 1 > R < 1 (CPU 1 St 6-3 PAUDITy > Regram blocks > Analoging (FC3) Options   Viet M & Viet M < 1 (CPU 1 St 6-3 PAUDITy > Regram blocks > Analoging (FC3) Immediate   Viet M & Viet M < 1 (CPU 1 St 6-3 PAUDITy > Regram blocks > Analoging (FC3) Immediate   Viet M & Viet M < 1 (CPU 1 St 6-3 PAUDITy > Regram blocks > Analoging (FC3) Immediate   Viet M < Viet M < 1 (CPU 1 St 6-3 PAUDITy > Regram blocks > Analoging (FC3) Immediate   Viet M < Viet M < 1 (CPU 1 St 6-3 PAUDITy > Regram blocks > Analoging (FC3) Immediate   Viet M < Viet M < 1 (CPU 1 St 6-3 PAUDITy > Regram blocks > Analoging (FC3) Immediate   Viet M < Viet M < 1 (CPU 1 St 6-3 PAUDITy > Regram blocks > Analoging (FC3) Immediate   Viet M < Viet M < 1 (CPU 1 St 6-3 PAUDITy > Regram blocks > Analoging (FC3) Immediate   Viet M < Viet M < Viet M < Viet M < 1 (CPU 1 St 6-3 PAUDITy > Regram blocks > Analoging (FC3) Immediate   Viet M < Viet M < Vi                                                                                                    |
| Klik op het pijltje naar beneden en de<br>variablen box gaat open.<br>Maak onder Temp een lokale variable<br>aan met de naam rTemp, van het type<br>real. Geef ook het commentaar aan.<br>Vraag:<br>Wat is het verschil tussen een lokale en<br>een globale variabele? | with x5 with with the state to the total total |

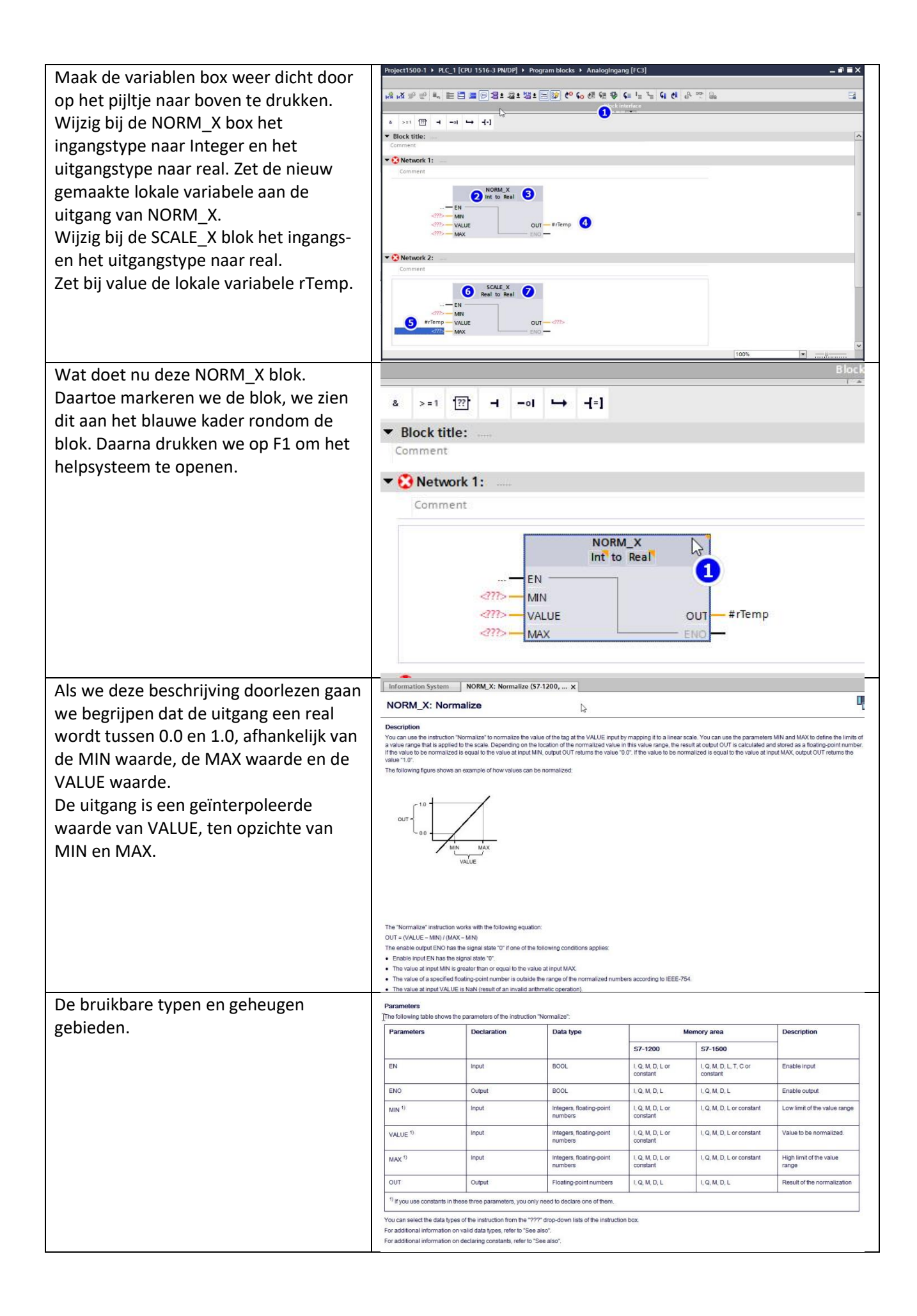

| Een voor   | beeld.       |             |            | NOR                                                                                                | M_X: Normalize                                                                     |                                       | аў.<br>—                                      |           |                       |      | 1      |  |
|------------|--------------|-------------|------------|----------------------------------------------------------------------------------------------------|------------------------------------------------------------------------------------|---------------------------------------|-----------------------------------------------|-----------|-----------------------|------|--------|--|
|            |              |             | The follow | wing example shows how the                                                                         | instruction works:                                                                 |                                       |                                               |           |                       |      |        |  |
|            |              |             |            | The following example show how the instruction works:<br>NORM_X<br>"Tagin" — EN<br>"Tag.min" — MIN |                                                                                    |                                       |                                               |           |                       |      |        |  |
|            |              |             |            |                                                                                                    |                                                                                    |                                       |                                               |           |                       |      | "Taj   |  |
|            |              |             |            |                                                                                                    |                                                                                    |                                       |                                               |           |                       |      | "Tag_M |  |
|            |              |             |            | "Tag_Val                                                                                           | "Tag_Value"                                                                        |                                       |                                               |           |                       |      |        |  |
|            |              |             |            | "Tag_M/                                                                                            | "TagOut"<br>MAX ENO                                                                |                                       |                                               |           |                       |      |        |  |
|            |              |             |            |                                                                                                    | The following table shows how the instruction works using concrete operand values: |                                       |                                               |           |                       |      |        |  |
|            |              |             |            | Param                                                                                              | ielers                                                                             |                                       | Operand                                       |           | Value                 |      |        |  |
|            |              |             |            | MIN                                                                                                | MN<br>VALUE<br>MAX<br>OUT                                                          |                                       | Tag_MIN<br>Tag_Value<br>Tag_MAX<br>Tag_Result |           | 10<br>20<br>30<br>0.5 |      |        |  |
|            |              |             |            | MAX                                                                                                |                                                                                    |                                       |                                               |           |                       |      |        |  |
|            |              |             |            | OUT                                                                                                |                                                                                    |                                       |                                               |           |                       |      | _      |  |
| Hetzelfde  | e kunnen v   | we doen v   | oor de     |                                                                                                    |                                                                                    |                                       |                                               |           |                       |      |        |  |
| SCALE X    | blok Mar     | keer de hl  | ok en lee  | ç                                                                                                  |                                                                                    |                                       |                                               |           |                       |      |        |  |
| de beseb   | riiving Do   |             |            | ,<br>,                                                                                             |                                                                                    |                                       |                                               |           |                       |      |        |  |
| de besch   | njving. De   | ze blok ma  | aakt van t | Je                                                                                                 |                                                                                    |                                       |                                               |           |                       |      |        |  |
| uitgang v  | an de NOI    | RM_X blok   | < de uitga | ng                                                                                                 |                                                                                    |                                       |                                               |           |                       |      |        |  |
| in engine  | ering unit   | s (Volt, An | npère, kPa | а,                                                                                                 |                                                                                    |                                       |                                               |           |                       |      |        |  |
| min⁻¹, en  | z.)          |             |            |                                                                                                    |                                                                                    |                                       |                                               |           |                       |      |        |  |
| Dit is wat | de NORM      | 1_X en SC/  | ALE_X blo  | kken doe                                                                                           | en:                                                                                |                                       |                                               |           |                       |      |        |  |
|            |              | NORM X      |            |                                                                                                    | Formula                                                                            |                                       |                                               |           |                       |      |        |  |
|            | -            |             |            |                                                                                                    |                                                                                    |                                       |                                               | MAINI )   |                       |      |        |  |
|            |              |             |            |                                                                                                    | 001=(V/                                                                            | UUI = ( VALUE – MIN ) / ( MAX – MIN ) |                                               |           |                       |      |        |  |
|            |              |             |            |                                                                                                    | Normalise                                                                          | ert bitw                              | /aarden naar                                  | een verho | oudingsge             | tal. |        |  |
| 0          | MIN          |             |            |                                                                                                    |                                                                                    |                                       |                                               |           |                       |      |        |  |
|            |              |             |            |                                                                                                    |                                                                                    |                                       |                                               |           |                       |      |        |  |
| 13824      | VALUE        |             | OUT        | 0,5                                                                                                |                                                                                    |                                       |                                               |           |                       |      |        |  |
|            |              |             |            |                                                                                                    |                                                                                    |                                       |                                               |           |                       |      |        |  |
| 27648      | MAX          |             |            |                                                                                                    |                                                                                    |                                       |                                               |           |                       |      |        |  |
|            |              |             |            |                                                                                                    |                                                                                    |                                       |                                               |           |                       |      | -      |  |
|            |              |             |            | ļ                                                                                                  |                                                                                    |                                       |                                               |           |                       |      |        |  |
|            |              |             |            |                                                                                                    |                                                                                    |                                       |                                               |           |                       |      |        |  |
|            |              |             |            |                                                                                                    |                                                                                    |                                       |                                               |           |                       |      |        |  |
|            |              |             |            |                                                                                                    |                                                                                    |                                       |                                               |           |                       |      |        |  |
|            |              |             |            |                                                                                                    |                                                                                    |                                       |                                               |           |                       |      |        |  |
|            |              | SCALE_X     |            |                                                                                                    | Formule:                                                                           |                                       |                                               |           |                       |      |        |  |
|            |              |             |            |                                                                                                    | OUT = VA                                                                           | LUE ( MA                              | X - MIN ) + M                                 | MIN       |                       |      |        |  |
|            | -            |             |            |                                                                                                    | Verschaalt het verhoudingsgetal naar een zgn. engineering unit.                    |                                       |                                               |           |                       |      |        |  |
| 0          | MIN          |             |            |                                                                                                    |                                                                                    |                                       |                                               |           |                       | 5    |        |  |
| U          | NULL N       |             |            |                                                                                                    |                                                                                    |                                       |                                               |           |                       |      |        |  |
|            |              |             |            |                                                                                                    |                                                                                    |                                       |                                               |           |                       |      |        |  |
| 0,5        | VALUE        |             | OUT        | 12500                                                                                              |                                                                                    |                                       |                                               |           |                       |      |        |  |
|            |              |             |            |                                                                                                    |                                                                                    |                                       |                                               |           |                       |      |        |  |
| 25000      | MAX          |             |            |                                                                                                    |                                                                                    |                                       |                                               |           |                       |      |        |  |
|            |              |             |            |                                                                                                    |                                                                                    |                                       |                                               |           |                       |      |        |  |
|            | _            |             |            |                                                                                                    |                                                                                    |                                       |                                               |           |                       |      | -      |  |
| 1          | 1            |             |            |                                                                                                    | 1                                                                                  | 1                                     | 1                                             |           |                       |      |        |  |
| Fon good   | lo uitgolg ( | in hot Enc  | tole) vind | io on do                                                                                           | volgondo                                                                           | wohcito                               |                                               |           |                       |      |        |  |
| cen goed   | e uitgeig (  | in net Eng  |            | je op de                                                                                           | volgenue                                                                           | website                               |                                               |           |                       |      |        |  |
| https://ir | istrument    | ationtools  | .com/sca   | le-and-n                                                                                           | ormalize-ii                                                                        | nstructi                              | ons-in-plc/                                   |           |                       |      |        |  |
|            |              |             |            |                                                                                                    |                                                                                    |                                       |                                               |           |                       |      |        |  |

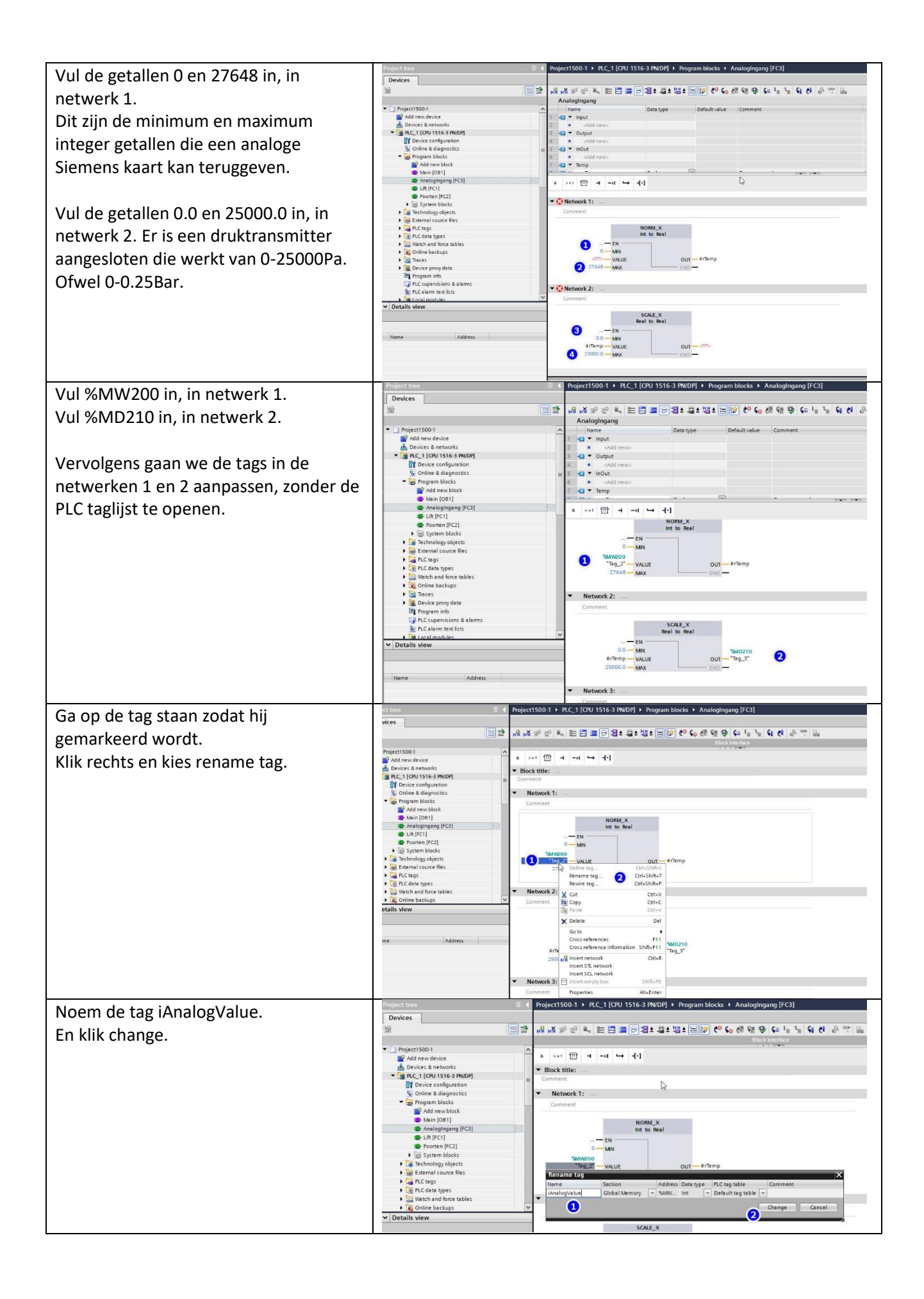

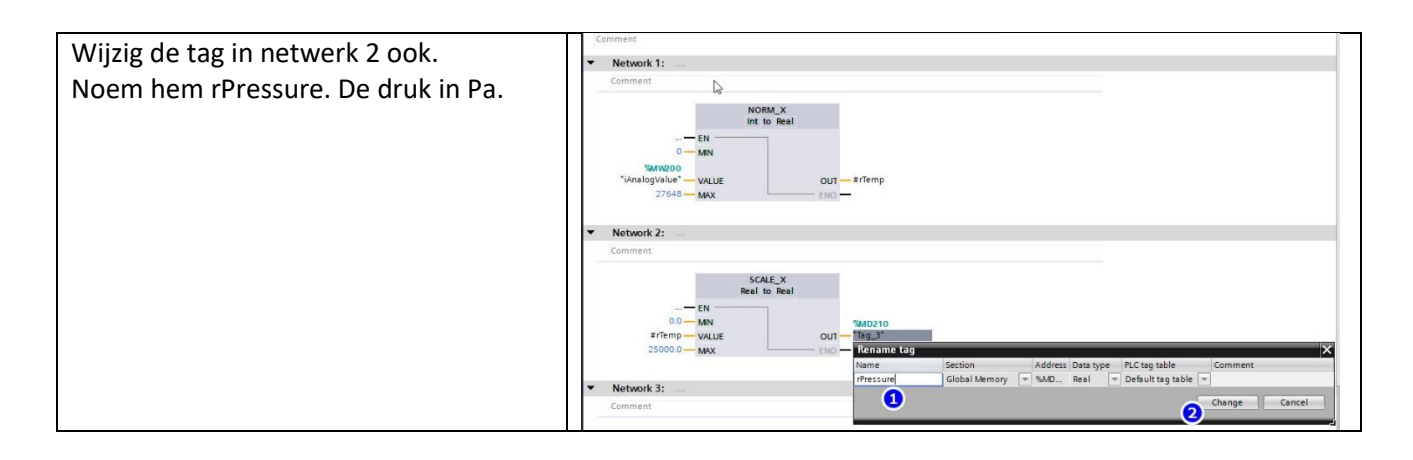

TIP: In de tags zien we twee opvallende dingen: hij begint met een kleine letter, die het type representeert. We noemen dit Hungarian notation.

https://en.wikipedia.org/wiki/Hungarian\_notation https://web.mst.edu/~cpp/common/hungarian.html

Ook gebruik ik geen onderscores (lage liggende streepjes) tussen woorden maar gebruik een hoofdletter bij elk woord. We noemen dit CamelCase of camelCode.

https://en.wikipedia.org/wiki/Camel\_case https://techterms.com/definition/camelcase

De variabele iAnalogValue, is dus een integer en presenteert de analoge waarde.

De variabele tPressure, is een real en presenteert de druk.

In de volgende tutorial gaan we het geheel bekijken en simuleren met PLC-Sim.